## CONVERTING A RW MAP

- 1. All maps are in TIFF or DGN format.
- 2. Find the map you want to convert.
- 3. Click on the link tool then click on the map you want to convert.
- 4. Click on the plus sign next to the text that says ROW Footprints (TIF) or (DGN).
- 5. Next pick click on the text that says view ROW in Auto Vue.
- 6. Auto Vue will open up in another window or tab.
- 7. Once Auto Vue is done loading the map click file in the Auto Vue browser then click convert.
- 8. The convert window will open.
- 9. Look for the text that says Convert Region and click on the pull down menu. Pick the format that you want to convert the file to.
- 10. Click on the browse button.
- 11. The save window will open and you can save your new map format on to your hard drive.
- 12. Click to save button to save the map file to your computer.